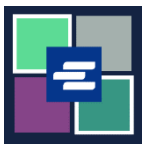

## GUÍA DE INICIO RÁPIDO DEL PORTAL KC SCRIPT: SOLICITUD DE DOCUMENTO EXENTO

Por ley, algunas personas son elegibles para recibir copias de sus documentos sin costo alguno. Esta guía de inicio rápido muestra cómo solicitar una copia exenta de documentos judiciales.

Nota: Para hacer esto, debe iniciar sesión en su cuenta del portal.

| <ol> <li>Haga clic en el botón<br/>Request/View Court Records<br/>(Solicitar/Ver registros<br/>judiciales) en la página de<br/>inicio.</li> </ol>                | Request/View Court Records<br>(Documents and Audio Hearings)                                                                                                    |
|----------------------------------------------------------------------------------------------------|----------------------------------------------------------------------------------------------------|
| <ol> <li>Escriba su solicitud en el<br/>cuadro Submission Title<br/>(Título del envío).</li> </ol>                                                               | Submission Title*          eRequest_45         You may leave the default name or rename your request for future reference (such as "Mom and Dad's Probate").                                                                                                    |
| 3. Escriba el número de caso,<br>incluyendo los guiones. Haga<br>clic en Search (Buscar).                                                                        | Case Number Search Don't know the case number?                                                                                                    |
| <ol> <li>Seleccione Yes (Sí) en el<br/>menú desplegable: "Is this<br/>order for exempt records?"<br/>(¿Este es un pedido de<br/>documentos exentos?).</li> </ol> | Case Number Search Don't know the case number? Orders for exempt records must be submitted separately from all other orders. When you choose an exempt reason, it will apply to all items in this order. Is this order for exempt records? Learn who is exempt for records based on Washington law. No Yes |

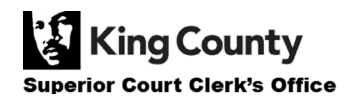

| 5. Seleccione el motive<br>apropiado de la exención en<br>el menú desplegable.                                                                                             | Orders for exempt records must be submitted separately from all other orders. When you choose an exempt reason, it will apply to all items in this order.         Is this order for exempt records? Learn who is exempt for records based on Washington law.         Yes       *         Please select the correct Revised Code of Washington (RCW) from this list. This RCW (exemption reason) will apply to all qualifying items. You must be eligible by law to receive the documents you are requesting. Please note that only specific individuals and specific court documents are exempt by law.         -select-       *         RCW 790.055 (Petitioner: Sexual Assault)       RCW 790.050 (Petitioner: Stalling)         RCW 730.050 (Petitioner: Stalling)       RCW 730.100 (Petitioner: Stalling)         RCW 730.101 (Petitioner: Stalling)       RCW 73.04.100 (Petitioner: Stalling)         RCW 73.04.100 (Petitioner: Stalling)       RCW 73.04.100 (Petitioner: Stalling)         RCW 73.04.100 (Petitioner: Stalling)       RCW 73.04.100 (Petitioner: Stalling)         RCW 73.04.100 (Petitioner: Stalling)       RCW 73.04.100 (Petitioner: Stalling)         RCW 73.04.100 (Petitioner: Stalling)       RCW 73.04.100 (Petitioner: Stalling)         RCW 73.04.100 (Petitioner: Stalling)       RCW 73.04.100 (Petitioner: Stalling)         RCW 73.04.100 (Petitioner: Stalling)       RCW 73.04.100 (Petitioner: Stalling)         RCW 73.04.100 (Petitioner: Stalling)       RCW 73.04.100 (Petitioner: Stalling)         RCW 73.04.010 (Veteran o |
|----------------------------------------------------------------------------------------------------|----------------------------------------------------------------------------------------------------|
| 6. Haga clic en la casilla<br>junto cada documento que<br>solicite.                                                                                                    | SubDateDocument NameAdditional InformationSeal Pages101/04/21Petition for Order for Protection7201/04/21Case Information Cover Sheet1301/04/21Temporary Order for Protection4401/04/21JIS Check Confidential Document<br>Cover Sheet6501/07/21Return of Service2601/08/21JIS Check Confidential Document<br>Cover Sheet6901/15/21Order for Protection6801/15/21Order for Protection61008/17/21Letter3                                                                                                    |
| <ol> <li>Haga clic en el botón Add<br/>Selected Documents to Order<br/>(Añadir documentos<br/>seleccionados al pedido).</li> </ol>                                         | Add Selected Documents to Order                                                                                                    |
| 8. Puede elegir acelerar este caso.                                                                                                    | <b>Expedite This Case for \$30.00 (your request will be completed within 1 business day)</b><br>Electronically delivered documents (if not exempted) are immediately available and cannot be expedited.                                                                                                    |
| 9. Escriba la información de<br>Copies (Copias), Delivery<br>Method (Forma de entrega) y<br>Copy Type (Tipo de copia) de<br>todos los documentos o para<br>cada documento. | DOCUMENTS         Delivery: Electronic Copies: 1 Copy Type: Plain         Sub Filing Date       Name       Pages Delivery       Copies Copy Type       Item Cost         3       01/04/21       Temporary Order for Protection       4       Electronic       1       Plain       \$1.00 (EXEMPT)       ×         9       01/15/21       Order for Protection       6       Electronic       1       Plain       \$1.50 (EXEMPT)       ×         8       01/15/21       Minutes       2       Electronic       1       Plain       \$0.50 (EXEMPT)       ×         Your Order: 3 items         Your Cost: \$0.00         Exempt Total: \$3.00                                                                                                    |

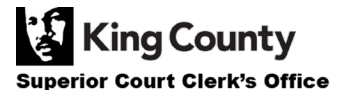

| 10. Si desea solicitar<br>documentos de varios casos,<br>haga clic en el botón <b>Agregar</b><br><b>otro caso</b> y repita el paso 3 y<br>los pasos 6 a 9.                                                                                                    | Add another Case                   |
|----------------------------------------------------------------------------------------------------|------------------------------------|
| Los casos adicionales<br>aparecerán en su pedido<br>como pestañas nuevas.<br>Nota: todos los documentos<br>de su pedido deben calificar<br>bajo el mismo motivo de<br>exención.                                                                                                    | Add another Case  Add another Case |
| <ul> <li>11. Revise su petición. Oprima<br/>el botón Submit Order (Enviar<br/>pedido) para añadirlo a su<br/>carrito, en donde puede<br/><u>concluir el proceso de pago</u>.</li> <li>Nota: los documentos<br/>solicitados se encontrarán<br/>disponibles después de que el<br/>personal de la Oficina del<br/>Secretario haya verificado su<br/>calificación para la exención.<br/>Se le notificará una vez que se<br/>haya procesado su pedido.</li> </ul> | Submit Order                       |

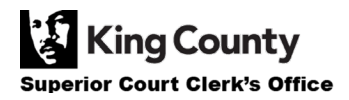